Open and startup tips for FuelGauge.

## **Installation**

Download the .zip file (SCC\_FuelGauge.zip)

Right click the file and select extract all.

Extract to a location on your C: Drive.

We suggest creating a folder called FuelGauge and putting the files in there.

If the files are extracted to c:\fuelgauge then the database will automatically be linked correctly to the data files.

## <u>Startup</u>

To start the program, locate the file called "fuelgauge.mde" and double click it. You may also wish to make a shortcut on your desktop to start this file.

## Possible startup problems

Access may popup Macro warnings as a result of not knowing this database. If these occur, you can alter some settings so that these warnings no longer occur.

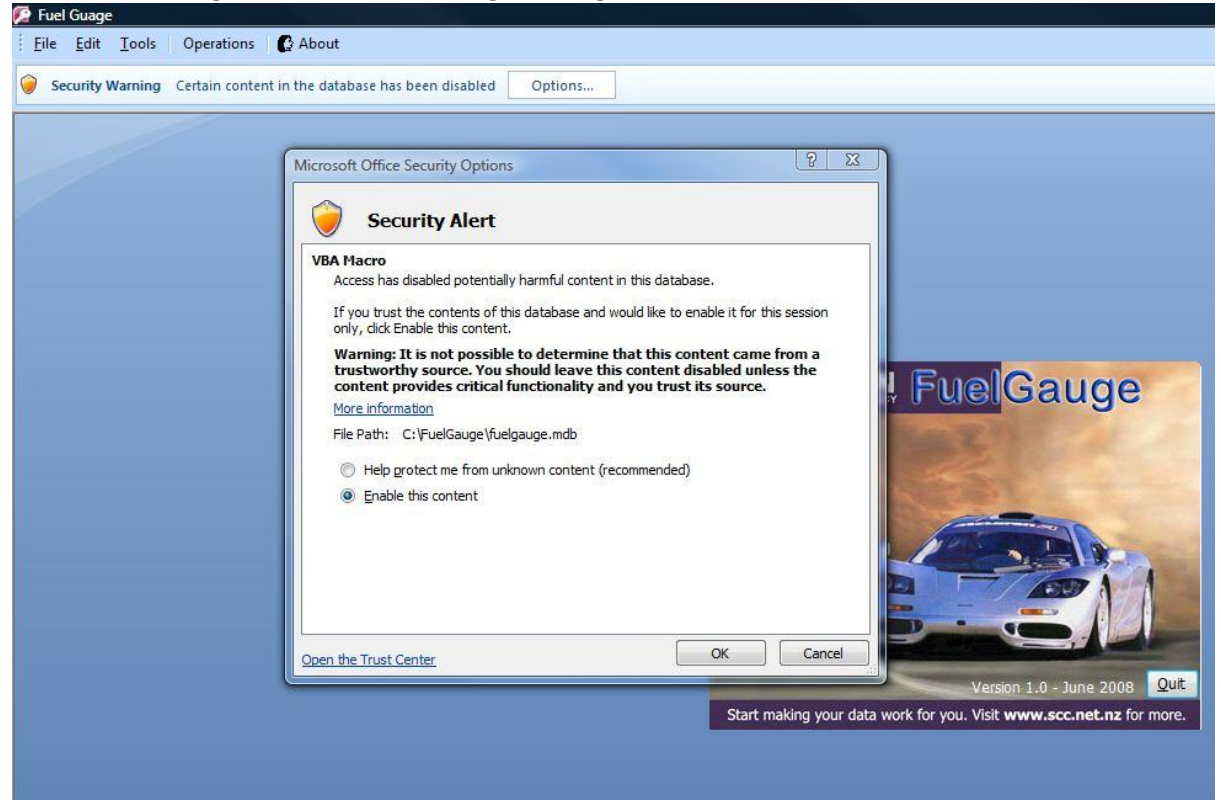

Firstly, click on [Options] to enable the content. If you do not enable the content, the code behind forms and functions will not operate and the database will not work as intended. Check the [Enable this content] button.

Click the [Open the Trust Center] link to goto to the trust centre. Add c:\FuelGauge (or the location you placed the database files) to you trusted locations. Make sure you check the include subfolders option.

| rusted Publishers | Trusted Locations                                                                                                    |                                                                                                    |
|-------------------|----------------------------------------------------------------------------------------------------|----------------------------------------------------------------------------------------------------|
| rusted Locations  | Warning: All these locations are treated as trusted sources for opening files. If you change or                                                                         | add a location, make sure                                                                                       |
| Add-ins           | that the new location is secure.                                                                                                    | To serve a server a server a server a server a server a server a server a server a server a server a server a s |
| In one Catting of | Path Description                                                                                                    | Date Modified                                                                                                   |
| acro settings     | User Locations                                                                                                    |                                                                                                    |
| Message Bar       | C:\FuelGauge\                                                                                                    | 23/06/2008 09:56 a.m                                                                                            |
|                   | C:\Users\                                                                                                    | 26/05/2008 01:44 p.m                                                                                            |
| Privacy Options   | \\sccspsol\projects\<br>\\SCCSpsol\Llears\Brad\                                                                                                    | 26/09/2007 10:20 a.m<br>26/09/2007 12:20 p.m                                                                    |
|                   |                                                                                                    | 26/09/2007 12:20 p.m                                                                                            |
|                   | 1/sq Microsoft Office Trusted Location                                                                                                    | 26/09/2007 12:20 p.m                                                                                            |
|                   | C:\ Warning: This location will be treated as a trusted source for opening files. If you change or add a location, make sure that the new location is secure. Pol Path: |                                                                                                    |
|                   | C:\FuelGauge\                                                                                                    |                                                                                                    |
|                   | Description:                                                                                                    |                                                                                                    |
|                   | Date and Time Created: 23/06/2008 09:56 a.m. OK Cancel                                                                                                    |                                                                                                    |
|                   | Path: C:\FuelGauge\<br>Description:                                                                                                    |                                                                                                    |
|                   | Date Modified: 23/06/2008 09:56 a.m.<br>Sub Folders: Allowed                                                                                                    |                                                                                                    |
|                   | Allow Trusted Locations on my network (not recommended)                                                                                                    | <u>R</u> emove <u>M</u> odify                                                                                   |
|                   |                                                                                                    |                                                                                                    |

When the database is opened, it will check the data linkage. If it cannot find the data file it will ask for you to manually find it.

| Lan't find the 'fuelgauge_data.mdb' database v<br>table 'EfficiencyData' to work in the C:\FuelGau | which is required for<br>Ige\fuelgauge.mdb. |
|----------------------------------------------------------------------------------------------------|---------------------------------------------|
| You must locate 'fuelgauge_data.mdb' in order<br>C:\FuelGauge\fuelgauge.mdb.                       | r to use                                    |
|                                                                                                    |                                             |

After clicking OK a normal Windows File explorer window will popup, allowing you to point the database to the data file. The file you are looking for is in the \Data\ directory and called "Fuelgauge\_data.mdb". So if you saved the files to c:\Fuelgauge then the full file path will be c:\Fuelgauge\data\fuelgauge\_data.mdb. After successfully re-linking, you will see the following:

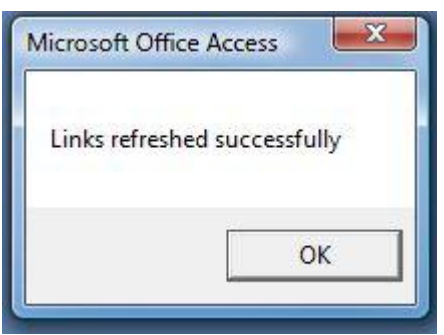

When you first open the file, you may get the following message.

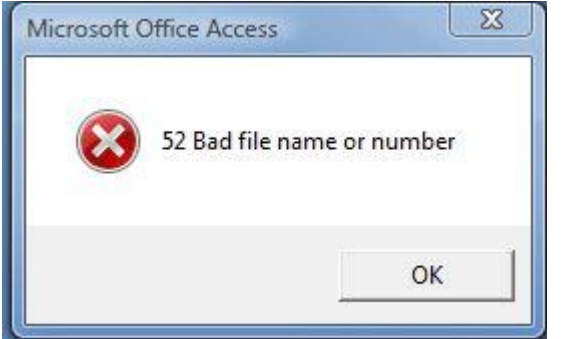

If this occurs, the re-linking code will not run automatically, but the Start screen for the program will still open. At this point, there are no data tables linked to the database and it will not work correctly.

To run the linking manually, Select [Tools] [Linked Table Manager] from the menu.

| 🖉 Fuel Guage      |                           |      |  |  |
|-------------------|---------------------------|------|--|--|
| <u>File E</u> dit | Tools Operations 🛛 🕻 Ab   | out  |  |  |
|                   | 😬 Compact and Repair Data | base |  |  |
|                   | Linked Table Manager      |      |  |  |

Click [Select All] and then [OK]. It will now prompt you for the location of the data files as above.

| ↓ EfficiencyData (S:\SCC Fuel Gauge\Data\fuelgauge_data.mdb)                                                                                                    | OK           |
|----------------------------------------------------------------------------------------------------|--------------|
| ExpenseCategories (S:\SCC Fuel Gauge\Data\fuelgauge_data.mdb) Expenses (S:\SCC Fuel Gauge\Data\fuelgauge_data.mdb)                                              | Cancel       |
| Fills (S:\SCC Fuel Gauge\Data\fuelgauge_data.mdb) preferences (S:\SCC Fuel Gauge\Data\fuelgauge_data.mdb) usageType (S:\SCC Fuel Gauge\Data\fuelgauge_data.mdb) | Select All   |
| Vehicles (S:\SCC Fuel Gauge\Data\fuelgauge_data.mdb)                                                                                                    | Deselect All |
|                                                                                                    |              |
|                                                                                                    |              |

We hope you enjoy using this program.

Brad Old Database Software Developer http://www.scc.net.nz